## **Reporting Functions**

### FUNCTION NAME: REPORT DOWNLOAD

#### WHEN TO USE:

- To print CCMS report(s).

#### **AVAILABLE FUNCTION TIME:**

- Available from 7:15 a.m. to 9:30 p.m. Monday to Friday, and from 7:15 a.m. to 1:00 p.m. Saturday (except holidays).
- For availability schedule of CCMS reports, please refer to Section 4.2.

#### FUNCTIONAL DESCRIPTION:

- a common function between CCASS and CCMS for users to print report(s) directly to the connected printer, save report(s) in text format into specified directory, or preview report text on screen (up to a maximum of 10 pages).
- all reports displayed on the REPORT TEXT LIST screen are available for printing.
- notification on the availability of some online reports, such as Posting/Collateralisation Result Report will be displayed via the Enquire Broadcast Message function.
- upon successful printing of reports, a Report Download Result will be displayed on screen.
- report(s) created within last two business days and current day are available for printing.

The access path for Downloading and Printing Report(s) is:

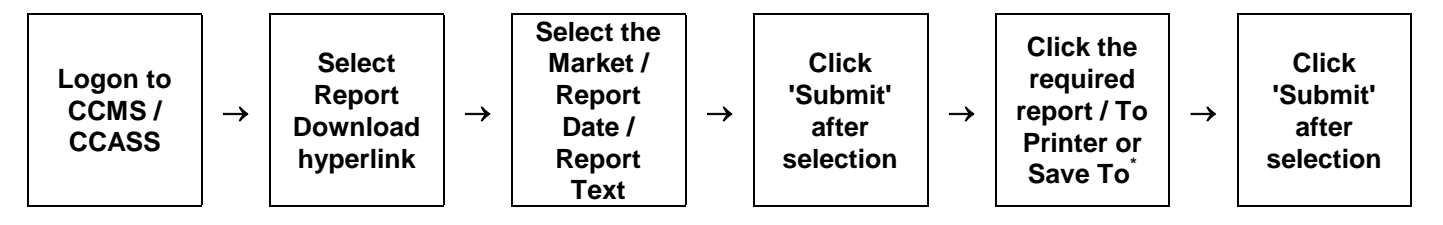

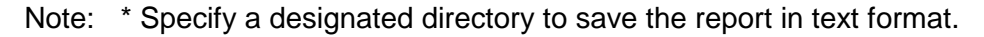

# **REPORT DOWNLOAD - Sample Screen**

| File Edit Vew Favorites     File Edit Vew Favorites      Favorites   File File      Favorites Favorites   Favorites   Favorites Favorites      Favorites   Favorites Favorites   Favorites   Favorites Favorites   Favorites   Favorites Favorites   Favorites   Favorites Favorites   Favorites   Favorites Favorites   Favorites Favorites Favo                                                                                                    | HKEX CCASS       | Application - Microsoft       | Internet Explorer     |                                   |                    |                         |                   |          |
|----------------------------------------------------------------------------------------------------|------------------|-------------------------------|-----------------------|-----------------------------------|--------------------|-------------------------|-------------------|----------|
| State     Once     State     State     State     State     State     State     State     State     State     State     State     State     State     State     State     State     State     State     State     State     State     State     State     State        State <th>File Edit Vie</th> <th>w Favorites Tools Help</th> <th></th> <th></th> <th></th> <th></th> <th></th> <th></th>                                                                                                    | File Edit Vie    | w Favorites Tools Help        |                       |                                   |                    |                         |                   |          |
| Address in https://workstreami-rhemal.c3dew.com/NASApp/New/ECQCRptEngControler                                                                                                    | G Back 🝷 🕻       | ړ) 🖒 🖻 🖹 🖌 🤆                  | 🔎 Search   👷 Favo     | orites 📢 Media 🧭 🍃                | ð- 🎍 🖻             |                         |                   |          |
| Report Download Ste Max   Announcement Information Chance Password   Participant ID: B03001   Market: ALL   Report Type: Report Text   Data Image     Submit   Refresh                                                                                                    | Address 🙆 http   | s://workstream1-internal.c3de | v.com/NASApp/hkex/ECC | QCRptEngController                |                    |                         | 🖌 🄁 Go 🛛 L        | inks »   |
| Report Download Ste Maa   Anouncement Information Change Password   Pirk Logout   15-Jul-85 14:17   Participant ID:   B03091   Market:   ALL   Report Date:   Od-OCT-04   Submit Refresh   Meix   Submit Refresh   Meix   Submit Refresh   Meix   Submit Refresh Meix   Market:   Submit Refresh Meix Submit Refresh Meix Submit Refresh Meix Meix Me                                                                                                    |                  |                               |                       |                                   |                    |                         |                   |          |
| Done     Done     Done     Start     Open United United Un                                                                                                    | Penart Day       | bealaw                        | Sta                   | Man                               | Broadcast Massaga  | Report Download         | B030010<br>ECOC 8 |          |
| Report Download Prompt   Participant ID :   B03001   Market :   ALL   Report Date :   D4-OCT-04 •   Report Type :   Report Text •   Date image     Submit   Refresh     Help     Image: Done     Start     Start     Submit     Start     Submit     Start     Start     Start     Submit     Start     Submit     Start     Submit     Start     Submit     Start     Submit     Submit     Submit     Submit     Submit     Submit     Submit     Refresh     Help     Submit     Submit     Refresh        Submit                                                                                                    | Report Do        | moad                          | Ann                   | nouncement Information            | Change Password    | Print Logout            | 15-Jul-05 14:1    | 7 5      |
| Report Download Prompt     Participant ID :   B83001   Market :   ALL   Report Date :   D4-OCT-04 v   Report Type :                                                                                                    |                  |                               |                       |                                   |                    |                         |                   |          |
| Participant ID : B03001<br>Market : ALL V<br>Report Date : U4-OCT-04 V<br>Report Type : Report Text Data image<br>Submit Refresh Help<br>2 Done Done Iteration (State Construction (State Constructi | Report Dov       | vnload Prompt                 |                       |                                   |                    |                         |                   |          |
| Market: ALL  Report Tate: 04-OCT-04  Report Type: Report Text Data Image Submit Refresh Help                                                                                                    | Participant ID : |                               | B03001                |                                   |                    |                         |                   |          |
| Report Date : D4-OCT-04  Report Type : Report Text Data Image Submit Refresh Help  Done Done Submet Start Start Content of Start Frances                                                                                                    | Market :         |                               | ALL                   | *                                 |                    |                         |                   |          |
| Report Type: Report Text Data Image           Submit         Refresh         Help                                                                                                    | Report Date :    |                               | 04-OCT-04 🔽           |                                   |                    |                         |                   | (        |
| Submit Refresh                                                                                                    | Report Type :    |                               | 💿 Report Text 🔘 I     | Data Image                        |                    |                         |                   |          |
| Submit Refresh                                                                                                    |                  |                               |                       |                                   |                    |                         |                   |          |
| Done                                                                                                    |                  |                               |                       | Submit Refresh                    | ו                  |                         | He                | In I     |
| Done                                                                                                    |                  |                               |                       |                                   | J                  |                         |                   | <u>r</u> |
| Done                                                                                                    |                  |                               |                       |                                   |                    |                         |                   |          |
| Done           Done         ● Internet           ● Start         ◎ (\$58 Enhancemen)         ● Set4 1(11).doc         ● CM54 1 v1.doc         ● 3 Interpet Evolver         EN (● 2) ***********************************                                                                                                    |                  |                               |                       |                                   |                    |                         |                   |          |
| Done<br>● Done<br>● Start ◎ 以作用 - Microsoft ● Gi/SB Enhancemen 図 Sett 1 (11).doc 図 CCM54 1 v1.doc ● 3 Interpet Evolver - EN ● 2 ● 14:17                                                                                                    |                  |                               |                       |                                   |                    |                         |                   |          |
| Done<br>→ Start  ◎ 以作用 - Microsoft  ● Gi/SB Enhancemen  ◎ Set4 1(II).doc  ● CMS4 1 v1.doc  ● CMS4 1 v1.doc  ● CMS4 1 v1.doc                                                                                                    |                  |                               |                       |                                   |                    |                         |                   |          |
| Done           Done         ● ● Internet           ● \$\$ \$\$ \$\$ \$\$ \$\$ \$\$ \$\$ \$\$ \$\$ \$\$ \$\$ \$\$ \$\$                                                                                                    |                  |                               |                       |                                   |                    |                         |                   |          |
| Done           Done         ● ● Internet           ● \$\$ \$\$ \$\$ \$\$ \$\$ \$\$ \$\$ \$\$ \$\$ \$\$ \$\$ \$\$ \$\$                                                                                                    |                  |                               |                       |                                   |                    |                         |                   |          |
| Done           Done         ● ● Internet           ● \$\$ start         ◎ \$\$ \$\$ Enhancemen         ● \$\$ \$\$ \$\$ \$\$ \$\$ \$\$ \$\$ \$\$ \$\$ \$\$ \$\$ \$\$ \$\$                                                                                                    |                  |                               |                       |                                   |                    |                         |                   |          |
| Done 음 @ Internet ::<br>Start 전 收件匣 - Microsoft 중 Gi\58 Enhancemen 제 Set4 1(11).doc 제 CCM54 1 v1.doc 유 1 Interpet Emilorer - EN 금 2 ~ 19.17                                                                                                    |                  |                               |                       |                                   |                    |                         |                   |          |
| Done           Done         ● ● Internet           ● Start         ◎ \$(\$55 Enhancemen)         ● Sett4 1(11).doc         ● CCM54 1 v1.doc         ● 3 Interpet Emloyee - EN - 2 * ▲ 1417.                                                                                                    |                  |                               |                       |                                   |                    |                         |                   |          |
| Done     Done     G(158 Enhancemen)     G(158 Enhancemen)                                                                                                    |                  |                               |                       |                                   |                    |                         |                   |          |
| Done Done CMS4 1 v1.doc 〇 G15B Enhancemen 図 Sett4 1(11).doc 〇 CMS4 1 v1.doc 〇 3 Interpet Explorer - EN 〇 2 〇 2 14:17                                                                                                    |                  |                               |                       |                                   |                    |                         |                   |          |
| 🖹 Done 🔒 🕘 Internet 🔐                                                                                                    |                  |                               |                       |                                   |                    |                         |                   |          |
|                                                                                                    | 🙆 Done           |                               |                       |                                   |                    |                         | 👌 🥑 Internet      |          |
|                                                                                                    | 💾 start          | ◎ 收件匣 - Microsoft             | G:\58 Enhancem        | nen 🛛 💌 Sect4_1( <u>II).doc -</u> | 🛛 🖾 CCM54_1_v1.doc | : 🖉 3 Internet Explorer | - EN 🖮 🛛 🗳        | A 14:11  |

| HKEX CC     | ASS Application - Microsoft h        | nternet Explorer           |                       |                                             |                                |                        |                        |                             | × |
|-------------|--------------------------------------|----------------------------|-----------------------|---------------------------------------------|--------------------------------|------------------------|------------------------|-----------------------------|---|
| ile Edit    | View Favorites Tools Help            |                            |                       |                                             |                                |                        |                        | _                           | ľ |
| 🌏 Back 🔹    | · 🕑 · 🖹 🖻 🏠 🔎                        | 🔵 Search 🤺 Favorites 🏼 🍳   | Media 🧭 🔗             | • 실 🖂                                       |                                |                        |                        |                             |   |
| ddress 餐 H  | https://workstream1-internal.c3dev.c | com/NASApp/hkex/ECQCRptEng | Iontroller            |                                             |                                |                        | 💌 🄁 Go                 | Links                       | » |
| Report D    | Download                             | Site Map<br>Announcemen    | <u>it Information</u> | <u>Broadcast Message</u><br>Change Password | Report Down<br>Print           | <u>hload</u><br>Logout | B0:<br>EC<br>15-Jul-0: | 100101<br>:QC 02<br>5 14:18 | ^ |
| Report T    | ext List                             |                            |                       |                                             |                                | Participant ID         | ) : B03001             |                             |   |
| ALL         |                                      |                            |                       |                                             |                                |                        |                        |                             |   |
| Report Date | e:01-OCT-04                          |                            |                       |                                             |                                |                        |                        |                             |   |
| Select      | Report Name                          |                            | Report ID             | Market                                      | Creation Time                  | Available Time         | Total Pages            | Print<br>Count              |   |
|             | CASH PREPYMT                         |                            | CSECP03               | GLOB                                        | 2005-07-15-<br>00.32.27.020362 | 00:32:27               | 1                      | 0                           |   |
|             | MONEY L/G STMT                       |                            | CSEMS08               | GLOB                                        | 2005-07-15-<br>00.31.16.716383 | 00:31:16               | 3                      | 0                           |   |
|             | EVT RCP LST AC                       |                            | CCJCC14               | GLOB                                        | 2005-07-15-<br>00.16.20.952121 | 00:16:20               | 1                      | 0                           |   |
|             | RCP MASTER ACT                       |                            | CCJCC13               | GLOB                                        | 2005-07-15-<br>00.16.12.936390 | 00:16:12               | 1                      | 0                           |   |
|             | CORP CMN EVT L                       |                            | CCJCC12               | GLOB                                        | 2005-07-15-<br>00.16.04.036031 | 00:16:04               | 1                      | 0                           |   |
|             | ETLM STATEMENT                       |                            | CCNPT02               | нкмк                                        | 2005-07-14-<br>22.18.43.575253 | 22:18:43               | 80                     | 0                           |   |
|             | NEW ISSUE ACTI                       |                            | CEPAA01               | GLOB                                        | 2005-07-14-<br>20.56.52.640714 | 20:56:52               | 1                      | 0                           |   |
|             | NEW ISSUE ENTI                       |                            | CEPBE01               | GLOB                                        | 2005-07-14-<br>20.56.42.713793 | 20:56:42               | 2                      | 0                           |   |
|             | NOM FNC INP AC                       |                            | CCNPT01               | нкмк                                        | 2005-07-14-<br>20.13.43.516839 | 20:13:43               | 1                      | 0                           |   |
|             | WTDL ADVICE RP                       |                            | CCNDS04               | нкмк                                        | 2005-07-14-<br>20.13.19.790295 | 20:13:19               | 1                      | 0                           |   |
|             | GEM STM INF RP                       |                            | CSEOP09               | нкмк                                        | 2005-07-14-<br>20.13.06.195887 | 20:13:06               | 1                      | 0                           |   |
|             | W/O AUDIT TRAI                       |                            | CCVWD04               | нкмк                                        | 2005-07-14-<br>20.12.11.154547 | 20:12:11               | 1                      | 0                           | ~ |
| Done        |                                      |                            |                       |                                             |                                | a                      | 🥑 Internet             |                             |   |
| y start     | 💽 收件匣 - Microsoft                    | G:\5B Enhancemen           | Sect4_1(II).doc       | CCM54_1_v1.c                                | loc 🖉 3 I                      | nternet Explorer       | - EN 🖮 🙎               | e (                         | > |

| HKEX CCAS      | S Application - Microsoft       | Internet Explorer         |                        |                    |                                |                 | Ę        |       |          |
|----------------|---------------------------------|---------------------------|------------------------|--------------------|--------------------------------|-----------------|----------|-------|----------|
| File Edit Vie  | w Favorites Tools Help          |                           |                        |                    |                                |                 |          | _     | <b>,</b> |
| G Back 🔹       | 🕥 - 🖹 🖹 🏠                       | 🔘 Search 🛛 👷 Favorites    | 🔮 Media 🥝 🍰            | è 🛃                |                                |                 |          |       |          |
| Address 🙆 http | os://workstream1-internal.c3dev | .com/NASApp/hkex/ECQCRptE | nqController           |                    |                                |                 | 💌 🄁 Go   | Links | >>       |
|                | DOT MINOTIOL                    |                           | 0110101                |                    | 17.28.51.303849                | 11120101        |          | ,     | <u> </u> |
|                | SETTLED POS RP                  |                           | CSESP01                | нкмк               | 2005-07-14-<br>17.28.15.228576 | 17:28:15        | 1        | 0     | Ē        |
|                | UNMATCH SI RPT                  |                           | CCLUS01                | нкмк               | 2005-07-14-<br>17.27.10.346195 | 17:27:10        | 1        | 0     |          |
|                | ID ISI/SI LIST                  |                           | CSESI02                | нкмк               | 2005-07-14-<br>17.26.50.978362 | 17:26:50        | 2        | 0     |          |
|                | PCS                             |                           | CCLTN04                | нкмк               | 2005-07-14-<br>17.19.28.311525 | 17:19:28        | 1        | 0     | Ī        |
|                | UNMATCH SI RPT                  |                           | CCLUS01                | нкмк               | 2005-07-14-<br>14.39.44.474234 | 14:39:44        | 1        | 0     |          |
|                | ID ISI/SI LIST                  |                           | CSESI02                | нкмк               | 2005-07-14-<br>14.01.53.730112 | 14:01:53        | 2        | 0     |          |
|                | FCS                             |                           | CCLTN05                | нкмк               | 2005-07-14-<br>12.45.19.667080 | 12:45:19        | 1        | 0     |          |
|                | UNMATCH SI RPT                  |                           | CCLUS01                | нкмк               | 2005-07-14-<br>12,45,14,258733 | 12:45:14        | 1        | 0     |          |
|                | ID ISI/SI LIST                  |                           | CSESI02                | нкмк               | 2005-07-14-<br>11.58.20.486451 | 11:58:20        | 2        | 0     |          |
|                | ID MARK COL RP                  |                           | CRMIM01                | GLOB               | 2005-07-14-<br>11.40.47.884413 | 11:40:47        | 1        | 0     |          |
|                | UNMATCH SI RPT                  |                           | CCLUS01                | нкмк               | 2005-07-14-<br>11.35.01.867121 | 11:35:01        | 1        | 0     |          |
|                | ID ISI/SI LIST                  |                           | CSESI02                | нкмк               | 2005-07-14-<br>10.52.26.656033 | 10:52:26        | 1        | 0     |          |
|                | UNMATCH SI RPT                  |                           | CCLUS01                | нкмк               | 2005-07-14-<br>10.07.33.719871 | 10:07:33        | 1        | 0     |          |
| Select All     |                                 |                           |                        |                    |                                |                 |          |       |          |
|                |                                 |                           |                        |                    |                                |                 |          |       |          |
| Display : All  | <b>Y</b>                        |                           | Print to Dot Matrix Pr |                    | Print to L ME\                 | aserJet Printer |          |       |          |
|                |                                 |                           | Save to Directory      | . ISST ISTICIAL IN |                                |                 |          |       |          |
|                |                                 | Submit Re                 | fresh                  |                    |                                |                 | Back     | Help  | ~        |
| 🞒 Done         |                                 |                           |                        |                    |                                | <u></u>         | Internet |       |          |
| 💾 start        | ◎ 收件匣 - Microsoft               | G:15B Enhancemen          | Sect4_1(II).dor        | 同 CCM54_1          | v1.dor 🖉 3 Inter               | met Explorer 🔹  | EN 🖮 🛛 🖣 |       | 14:1     |

# **REPORT DOWNLOAD - Sample Screen (cont'd)**

| Maintain Particinant                  |                                    |                          |                   |                    | МКАВС1 🔺     |
|---------------------------------------|------------------------------------|--------------------------|-------------------|--------------------|--------------|
| Maintain Collateral Account           | Benert Dewnload                    | Site Map                 | Broadcast Message | Report Download    | ECQC 03      |
| Maintain Collateral Master            | Report Download                    | Announcement             | Change            | Print Logout       | 29-Oct-02    |
| Mtn Cash Collateral Deposit           |                                    | Information              | Password          |                    | 14:35        |
| Order                                 |                                    |                          |                   |                    |              |
| Mtn Non-Cash Collateral               |                                    |                          |                   |                    |              |
| Deposit Order                         | Report Text View                   |                          | Р                 | articipant ID · HK | ABC1         |
| Mtn Cash Collateral                   |                                    |                          |                   | are openeto . m    |              |
| Withdrawal Order                      | PART COL AC MVMT RPT(PAI           | RT LVL) (CCMMV           | 01)               | <u>Go To Li</u>    | st Back Help |
| Mtn Non-Cash Collateral               | Print to Dot Matrix Printer        | Print to Las             | er, let Printer   |                    |              |
| Withdrawal Order                      |                                    |                          |                   | Save To C:\ccms    | rpt\         |
| Enquire Deposit/Withdrawal<br>Order   | From Page 1 To 7                   | Copies : 1               |                   |                    |              |
| Enquire Collateral Account<br>Balance | BF00010 HKABC1 CL                  | T 0001                   |                   |                    | <b></b>      |
| Enquire Collateral Inventory          |                                    |                          |                   |                    |              |
| Eng Coll Acct to Trans Acct           | A. CASH                            |                          |                   |                    |              |
| Mapping                               |                                    |                          |                   |                    |              |
| Mtn Currency Exchange Rate            | CCY CU TRAN DATE/TIME,<br>TRAN REF | / TYPE / (<br>UPDATED BY | CONFIRMED AMT     | OUTSD DB           |              |
| Mtn Cash Collateral A/C               |                                    |                          |                   |                    |              |
| Transfer Instr                        | HKD GEN 280CT02/10:59              | IN                       | -1,950.7          | 74                 | o            |
| Mtn Non-Cash Coll A/C                 | 0                                  | PBCMIS02                 |                   |                    |              |
| Transfer Instr                        | 280CT02/18:27                      | VA                       | -92,150,000.0     | 00                 | 0            |
| Enq Coll Effective Haircut & Val      | 0                                  | PBCMP001                 |                   |                    |              |
| Price                                 |                                    |                          |                   |                    |              |
| Enquire Collateral Account            | TO                                 | TAL MV BAL:              | -92,151,950.7     | /4                 | U            |
| Movement                              | 4                                  |                          |                   |                    |              |
| Enquire Int Cal Result / Accom        | ,                                  |                          |                   |                    |              |
| Fee                                   |                                    |                          |                   |                    |              |
|                                       |                                    |                          |                   |                    |              |
|                                       |                                    |                          |                   |                    | •            |

## **DESCRIPTION OF FIELDS:**

| <u>Field</u>   | Description/Format                                                                                                    |
|----------------|----------------------------------------------------------------------------------------------------|
| PARTICIPANT ID | - display the ID of the Participant being logon.                                                                                                    |
| MARKET         | - display the market code of the market assigned by HKEX, and should be 'GLOBAL' for CCMS.                                                                                                    |
| REPORT DATE    | <ul> <li>click at the "selection box" to select date of the reports.</li> <li>refer to the "as of " date of the reports, i.e., the date where relevant data should be included in the report (generally, it is same as the date when CCMS generates the reports).</li> </ul>                                                                                                    |
| REPORT TYPE    | <ul> <li>reports are available in different formats (types): text format and/or data format.</li> <li>user can click respective radio button to select the type of reports available.</li> <li>select 'Report Text' for CCMS reports.</li> </ul>                                                                                                    |
| SELECT         | <ul> <li>click the 'selection box' to select the report(s) for printing.</li> <li>more than one report can be selected at a time.</li> </ul>                                                                                                    |
| SELECT ALL     | - click the 'Selection All' box to select all the available report(s) for printing.                                                                                                    |
| REPORT NAME    | <ul> <li>display the report short name.</li> <li>to preview the report, click on the report name hyperlink, the report (at a maximum of 10 pages) will be displayed on screen under "Report Text View" with PRINT (with printing criteria) and SAVE TO (with designated directory) buttons for selection.</li> </ul>                                                                                  |
| REPORT ID      | - display the report ID.                                                                                                    |
| CREATION TIME  | - display the time when the report is being created.                                                                                                    |
| AVAILABLE TIME | - display the time when the report is available for printing.                                                                                                    |
| TOTAL PAGES    | - display the total number of pages of the report.                                                                                                    |
| PRINT COUNT    | <ul> <li>display the number of copies of that report that has already been printed.</li> <li>the print count increases by one each time when the report is printed.</li> <li>only displayed after selecting the "REPORT TEXT" as REPORT TYPE at the REPORT DOWNLOAD PROMPT screen.</li> <li>No PRINT COUNT is provided for the report "Collateral Parameters Information List (CCMIR02)" .</li> </ul> |

| <u>Field</u>                   | Description/Format                                                                                                    |
|--------------------------------|----------------------------------------------------------------------------------------------------|
| DOWNLOAD COUNT                 | <ul> <li>display the number of times the report data image(s) have been downloaded.</li> <li>Only applicable to CCASS reports but not CCMS reports (as CCMS reports do not have data image).</li> </ul>                                                                                                    |
| DISPLAY                        | <ul> <li>select respective category from the pull down menu to filter<br/>the report(s) to be displayed under the list screen.</li> <li>select "ALL" option via the pull down menu for display of all<br/>available reports.</li> <li>select "ONLINE" option via the pull down menu for display of<br/>all online generated reports.</li> <li>select "OVERNIGHT" option via the pull down menu for<br/>display of all day-end generated reports.</li> <li>select "UNPRINT" option via the pull down menu for display<br/>of all not yet printed reports.</li> <li>select "UNDOWNLOAD" option via the pull down menu for<br/>display of all not yet downloaded reports.</li> </ul> |
| SAVE TO<br>DIRECTORY           | <ul> <li>a default directory is provided, user can also specify another directory for saving reports.</li> <li>click to save the selected report(s) to the specified directory.</li> </ul>                                                                                                    |
| PRINT TO DOT<br>MATRIX PRINTER | - click to print the selected report(s) directly to the connected dot matrix printer.                                                                                                    |
| PRINT TO LASER<br>PRINTER      | - click to print the selected report(s) directly to the connected laser printer.                                                                                                    |
| SAVE TO                        | <ul> <li>click to save the displayed report to the specified directory (a default directory is provided and can be overridden by users).</li> <li>report text files will be saved to the specified directory with the following naming convention:         <i>For CCMS Reports - by Firm Level, \<firmid>\YYYYMMDD\<reportid_creationtime.txt></reportid_creationtime.txt></firmid> For CCMS Reports - by Part Level, \<partid>\YYYYMMDD\<reportid_creationtime.txt></reportid_creationtime.txt></partid> For CCMS Reports - common to all participants (i.e. "CCMIR02"), \YYYMMDD\<reportid_creationtime.txt></reportid_creationtime.txt></i> </li> </ul>                        |
| PAGE RANGE                     | - select the page range for printing.                                                                                                    |
| COPIES                         | - specify the number of copies of the report to be printed.                                                                                                    |